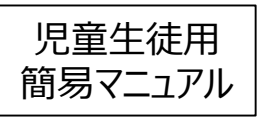

## 1. システムにログインする

L-Gateにアクセスして、先生から指示のあったIDとパスワードを入力し、 ログインしてください。

ログイン画面は3種類あり、お客様の契約内容によって表示が変わります。

| Microsoft サインイン レール、電話、Skype フカワントをお持ちではない場合、作成できます。 フカワントをお持ちではない場合、 | <ul> <li>G Google にロクイン</li> <li>ログイン         「xxxxxxx.jp」に移動         メールアドレスまたは電話番号         メールアドレスを忘れた場合         送行するにあたり、Google はあなたの名前、メールアドレス、言語語定、プロフィール写真を xxxxxxx.jp と<br/>共有します。     </li> <li>アカウントを有成         ズへ     </li> </ul> | P1943DE2A3LTCE2N | [ |
|-----------------------------------------------------------------------|----------------------------------------------------------------------------------------------------|------------------|---|
| マイクロソフト SSO                                                           | Google SSO                                                                                                    | ローカルログイン         |   |

### ログイン後、下の画面が表示されます。 画面左の「教材・アプリ」をクリックしてください。

ログ

イン

問題

を選ぶ

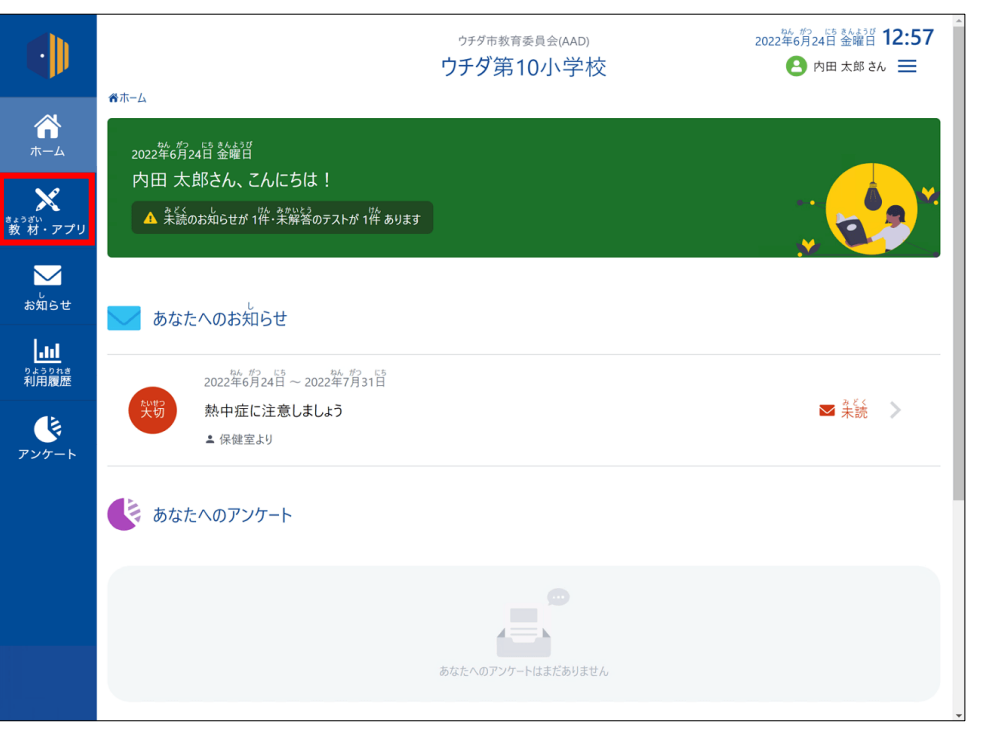

- SSOユーザーをご利用の場合は、次のURLより、ログインしてください。※URLのXXX部分は、お客様ごとに表記が異なります。
  - https://XXXX.l-gate.net
- L-Gateローカルユーザーをご利用の場合は、次のURLよりログインしてください。
  - https://XXXX.l-gate.net/login

結果を

見る

答える

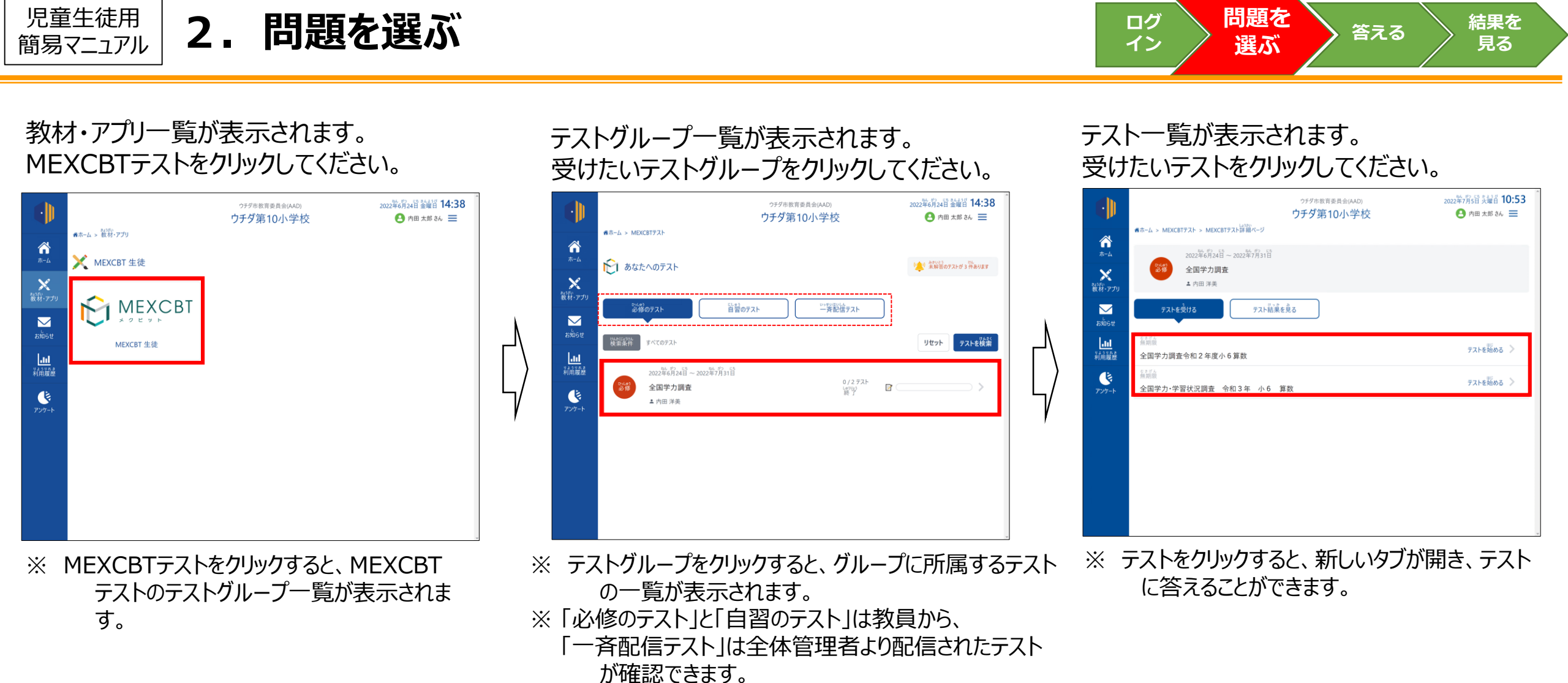

<タブとは?> 1つのウインドウでいくつかのページを切り替えて見るために 開発されたものです。画面を消すときは、タブの中の 「×」ボタンをクリックします。

| L-Gate                                 | × 🚥 T/          | A: Delivery of 平面回形 (5 ×        |                                                                |                                           | _ 7               |
|----------------------------------------|-----------------|---------------------------------|----------------------------------------------------------------|-------------------------------------------|-------------------|
| < → C ☆ (* )                           | main no-testing | ed onlinetest.in/ItiDeliveryPro | Runner/runDeliveryExecution?deliveryExecution                  | n=http%3A%2F%2Fecl.mext.go.jp%2Ftao.rd%22 | 815fd03ed3b 🍳 🖈 🧑 |
| 🗴 文部科学省                                |                 |                                 |                                                                |                                           |                   |
|                                        | 平面図形            | (全国学力調査平成31年度中3数学大              | 大問3) - *                                                       |                                           |                   |
| テスト                                    | ,               | 1                               |                                                                |                                           |                   |
| <ul> <li>表示清み</li> </ul>               | 1/7             |                                 | 下の開デ ADEEは AABCを午前の元十方面に単行移動したも                                |                                           |                   |
| <ul> <li>         解答演み     </li> </ul> | 0/3             |                                 | OTT ADEFIT AABCA                                               | な印の元十方向に相 am 並行教動した。                      |                   |
| <ul> <li>未解答</li> </ul>                | 1/1             |                                 | ママナの ムロビドは、ムスロジンスロジルテノカ国に同日田 干江 受知 じん<br>えのですね。 ふの政策の形成を立 ふなさい |                                           |                   |
| P マーク済み                                | 0/1             |                                 | SOCTORES                                                       | Kerra Caro                                |                   |
|                                        |                 |                                 |                                                                |                                           |                   |

くタブの表示例> 画面を消したいときは、タブ(赤枠)の「×」 ボタンを押してください。 児童生徒用 簡易マニュアル

## 3.問題に答える

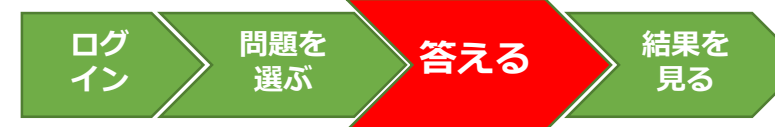

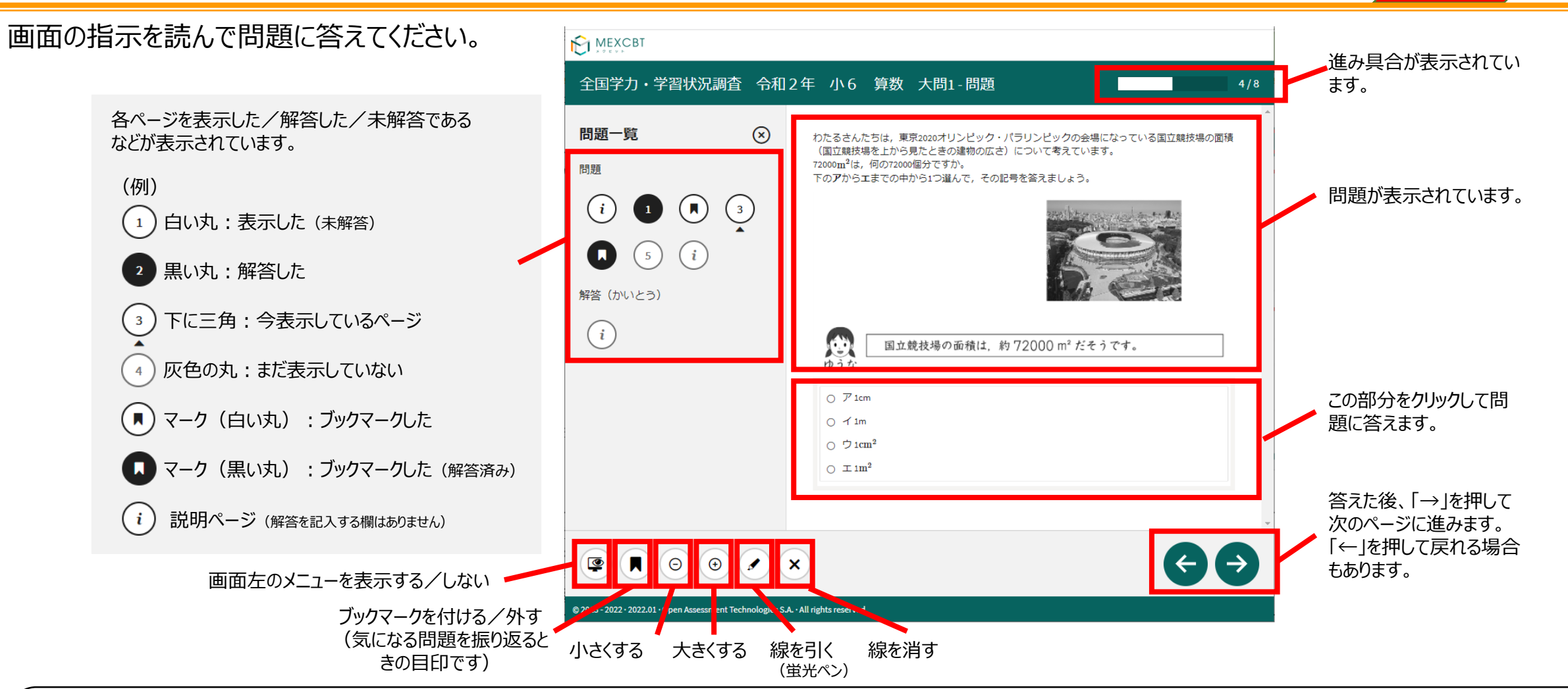

く問題を答え終わった後の画面について> 答え終わった後、「→」ボタンを押すと、問題の解説などを見ることができます。また、問題によっては、「←」ボタンを押すことで、 もう一度答えることもできます。終わるときは、最後の画面に表示される「終了」ボタンを押したあとに、タブを閉じてください。 **最後の「終了」ボタンを押す前に「×」で画面を閉じてしまうと、答えた結果が記録に残らないので注意してください。** 

🗲 【 終了

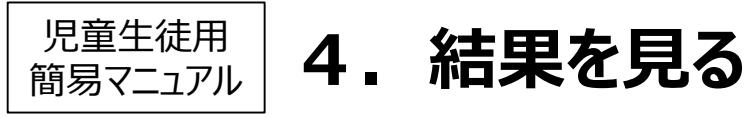

ログ イン <sup>問題を</sup> 選ぶ <sup>答える</sup> 見る

# テスト一覧画面で「テスト結果を見る」をクリックすると、得点を確認できます。結果をくわしく見たい場合は、テストをクリックしてください。

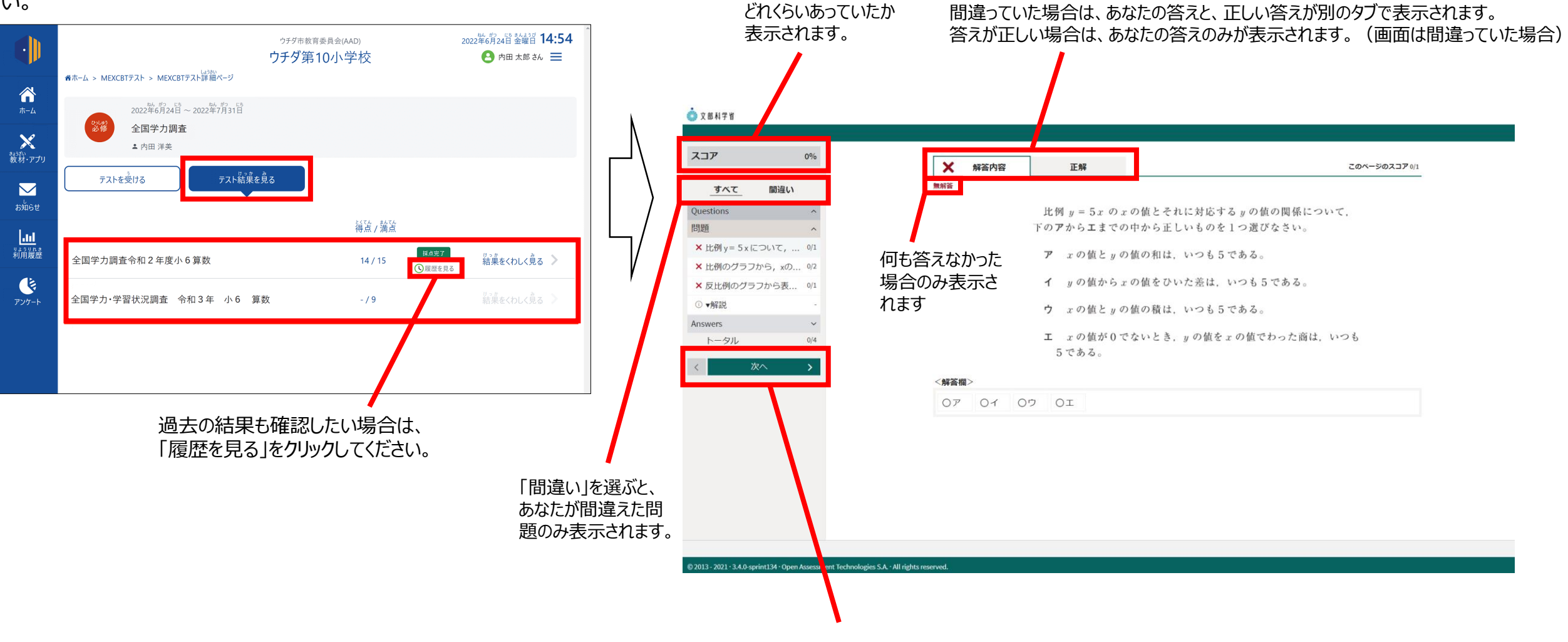

「次へ」を押すことで、さらにくわしい解説を確認することも可能です。

#### 児童生徒用 簡易マニュアル

## MEXCBT(メクビット)を使うときに注意すること

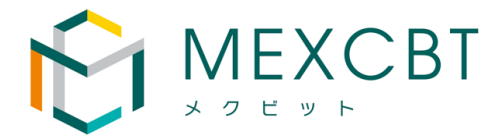

5

最後のページの (修了) ボタンを忘れずに押す! IDとパスワードは他の人に教えない! (2)  $(\mathbf{1})$ ログイン 「mananaip」(こ移動 メールアドレスまたは電話番号 Microsoft サインイン L-Gate |メール、電話、Skype 受行するにあたり、Google はあなたの名前、メールス イレス、言語設定、プロフィール写真を xxxxxxxxx ja 2 7カウントをお持ちではない場合、伊成できます 1000-Htt70177850486 サインイン マイクロソフト Google ローカル ログイン SSO SSO

| 比例定数0          | D意味・変域・反 | 比例のグラフ(全国学力調査平成30年度中 3 数学A 大問9 h309ma-d09 · 解説・解答 100% |
|----------------|----------|--------------------------------------------------------|
| a.             | ^        |                                                        |
| 表示済み           | 5/5      | 終了するときは、右下にある「終了」ボタンをクリックしてください。                       |
| 解言語み           | 3/3      | 「終了」ボタンを押さないと、結果が記録されないので注意してください。                     |
| 木解蓝            | 0/3      |                                                        |
| マーク済み          | 0/3      |                                                        |
| 0 9            |          | 正解                                                     |
| stions         | ~        |                                                        |
| iers           | ^        |                                                        |
| 解音             | 1/1      | 第1問                                                    |
| 2例定数の意味・変域・反比例 | のグラフ (全) | I                                                      |
|                |          |                                                        |
|                |          | 飾り間                                                    |
|                |          | 第2回                                                    |
|                |          | 7 1                                                    |
|                |          |                                                        |
|                |          |                                                        |
|                |          | 第2回                                                    |
|                |          | 9                                                      |
|                |          | 1000000000000000000000000000000000000                  |
|                |          |                                                        |
|                |          |                                                        |
| < 0            | ) 💿      | (終了)                                                   |

③画面を閉じるときは、ブラウザのタブの小さい × を押す! 🗾 を押すとプログラムが終了するので間違って押さないように注意する! ボタンを押したとき (2)結果を見終わったとき(「終了」ボタンはありません) (1) 終了 ←押さない! tao TAO 3.4.0-sprin X ← 押さない! L-Gate × L-Gate tao TAO × \_ + 📩 文部科学者 スコア () 情報ページ すべて 終了するときは、右下にある「終了」ボタンをクリックしてください。 「終了」ボタンを押さないと、結果が記録されないので注意してください Juestions Answers 解說·解答 ① 比例定数の意味・変域... 正解 トータル これで終了です。 第1問 ブラウザのタブを閉じてください。 第2問 7 1 4 2 第3問 解説は先生向けの内容になっています。 解説 読んでわからないところがあったら、先生に質問してください。